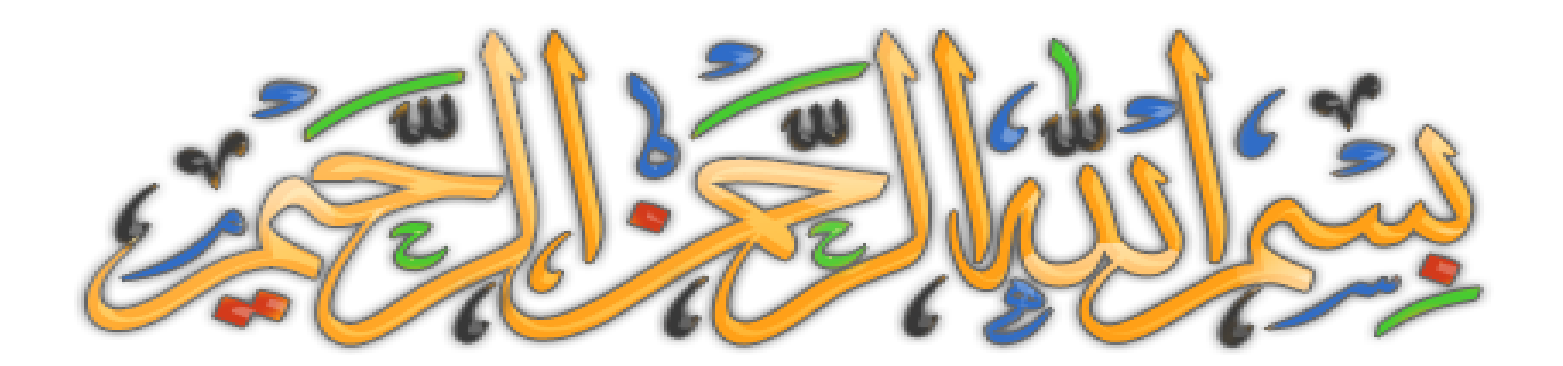

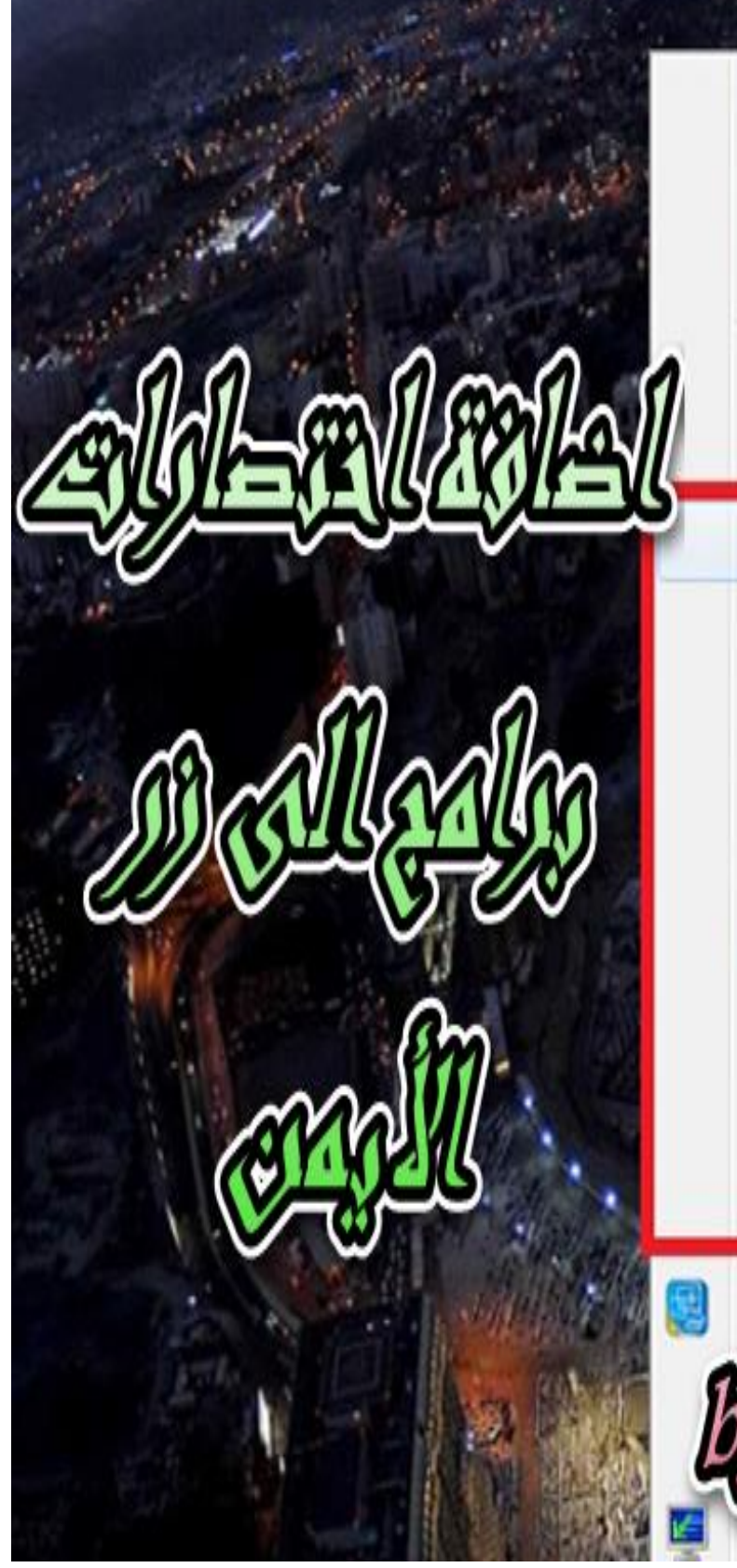

| 501 | , by |
|-----|------|
| Ref | resh |

Sort hu

View

Paste

Paste shortcut

Camtasia

CodeBlocks

ConfuserEx

Delphi 10 Seattle

Inno Setup Compiler

La boite a couleurs

NetBeans IDE 8.0.2

Notepad++

**VS** Express

Intel® Graphics Settings

creen resolution

devel

بستم نشّ نترخضُ نترجيم نتحمَد نُمّ رَبَ نتعاميم نترخصُ نترجيم نتيج نوم نتيم نيت نعبُد وليت نستيمن نمينا المتراط المُستقيم

آمين يا رب العالمين

صل على الحبيب المصطفى.

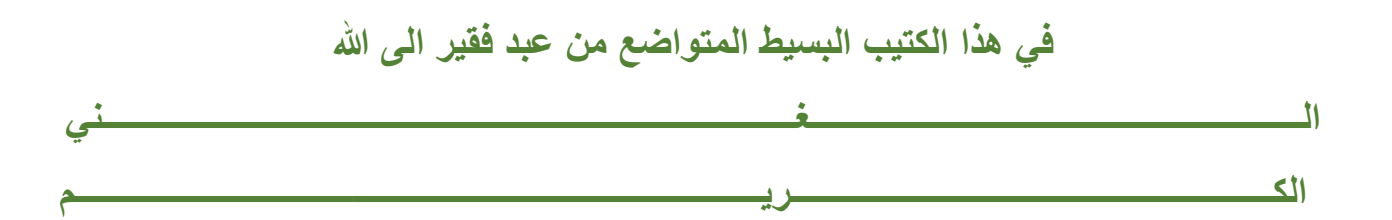

سوف نتعلم طريقة إضافة اختصارات برامج الى الزر الأيمن للفأرة، حيث سيسهل عليك فتح أي برنامج فقط من خلال خيارات الفأرة – الماوس –

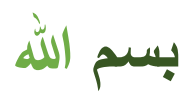

فقط اتبع الخطوات بالصور وستفهم ان شاء الله

أولا ادخل الى الران () باستخدام زر الويندوز مع الحرف R

قم أكتب regedit

| 🖅 Run | X                                                                                                    |
|-------|----------------------------------------------------------------------------------------------------|
|       | Type the name of a program, folder, document, or Internet resource, and Windows will open it for you. |
| Open: | regedit 🔻                                                                                             |
|       | OK Cancel <u>B</u> rowse                                                                              |

اتبع المسار التالي HKEY\_CLASSES\_ROOT\Directory\Background\shell

ثم توجه الى الواجهة البيضاء، اضغط على الزر الأيمن واختر الخيار كما هو مبين في الصورة

| Registry Editor               |               |        |                         |
|-------------------------------|---------------|--------|-------------------------|
| e Edit View Favorites Help    |               |        |                         |
| DHTMLPageDesigner.Strea 🔺 Nam | e             | Туре   | Data                    |
| DHTMLPageDesigner.Strea       | ()<br>Default | REG_SZ | (value not set)         |
| Diagnostic.Cabinet            |               |        |                         |
| Diagnostic.Config             |               |        |                         |
| Diagnostic.Document           |               |        |                         |
| Diagnostic.Perfmon.Config     |               |        |                         |
| Diagnostic.Perfmon.Docur      | New           | )      | Key                     |
| Diagnostic.Resmon.Config      | -             | _      |                         |
| DirControl.DirList.11.0       |               |        | String Value            |
| DirectDraw                    |               |        | Binary Value            |
| p 📙 DirectDraw7               |               |        | DWORD (32-bit) Value    |
| DirectDrawClipper             |               |        | OWORD (64-bit) Value    |
| 🛛 🎍 Directory                 |               |        |                         |
| 🖌 🍌 Background                |               |        | Multi-String Value      |
| a 🍶 shell                     |               |        | Expandable String Value |
| a 🍌 cmd                       |               |        |                         |
| command                       |               |        |                         |
| 🦻 🍌 shellex                   |               |        |                         |
| DefaultIcon                   |               |        |                         |
| 🛛 🍌 shell                     |               |        |                         |
| >-]] shellex                  |               |        |                         |

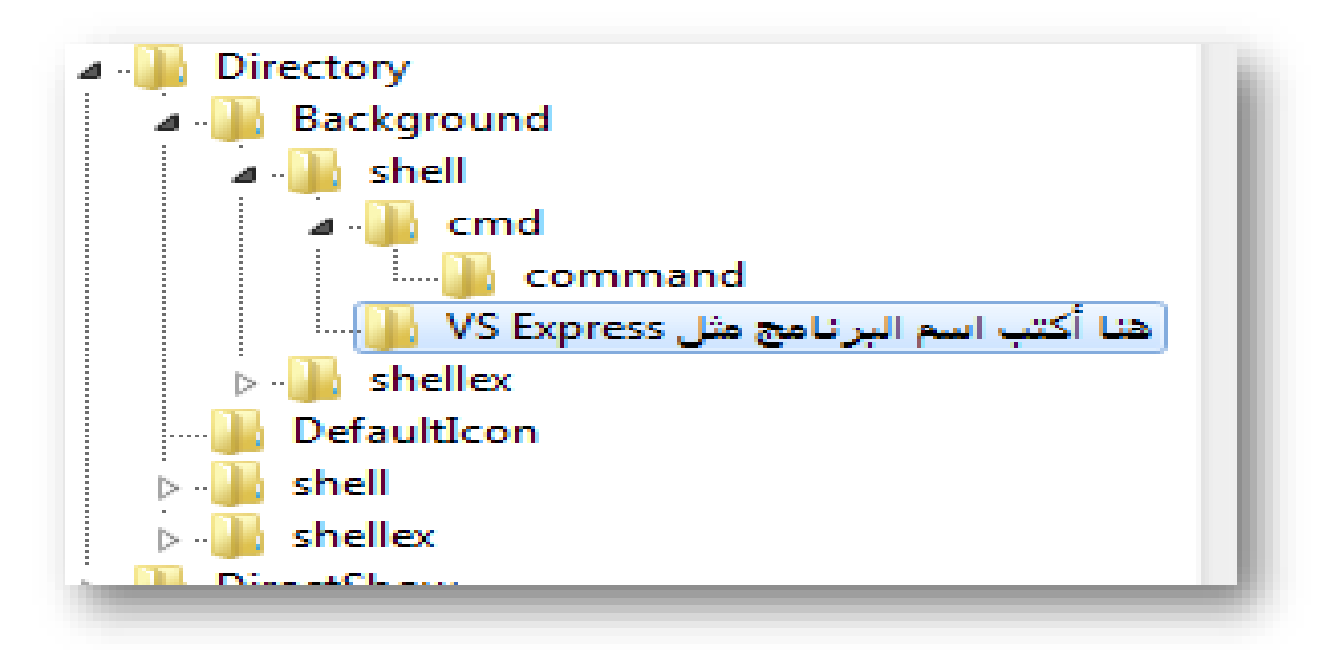

ثم أنشئ مجددا مجلد داخل هذا المجلد (نفس الخطوات السابقة)

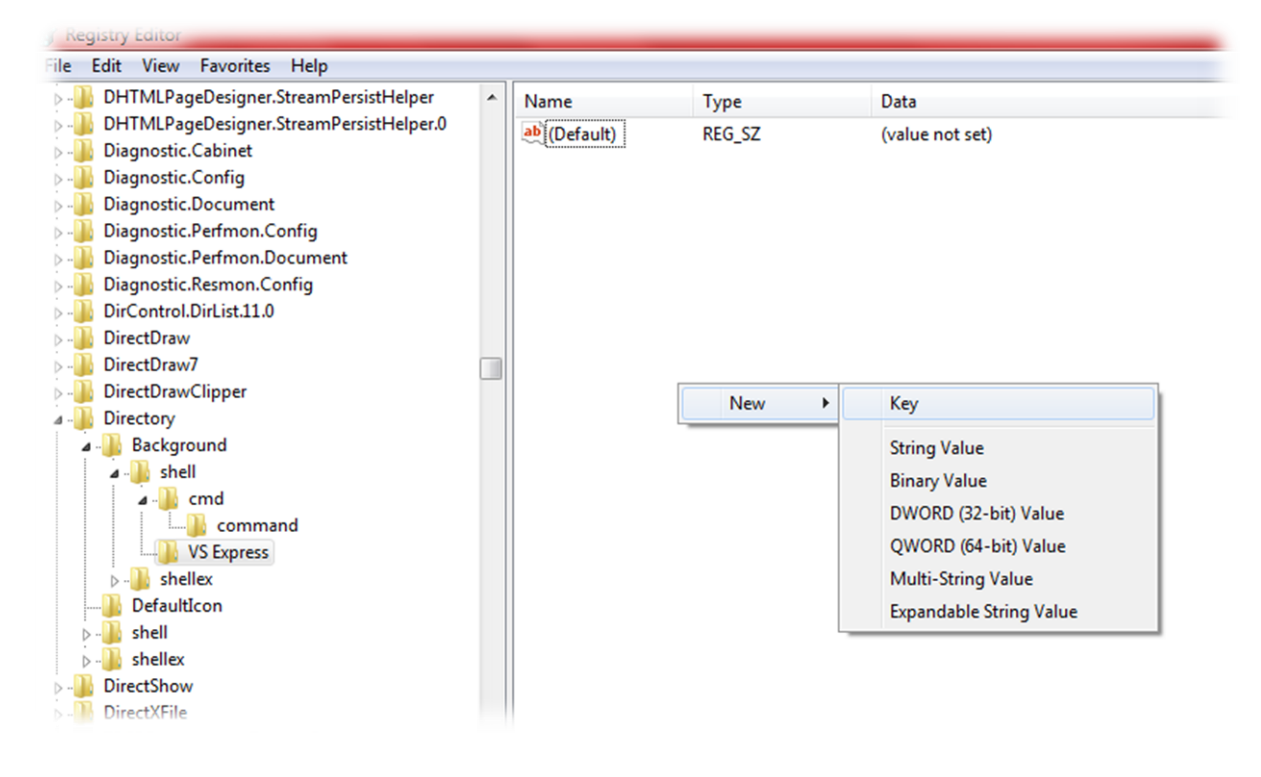

لكن هذه المرة سمه باسم معين و هو command

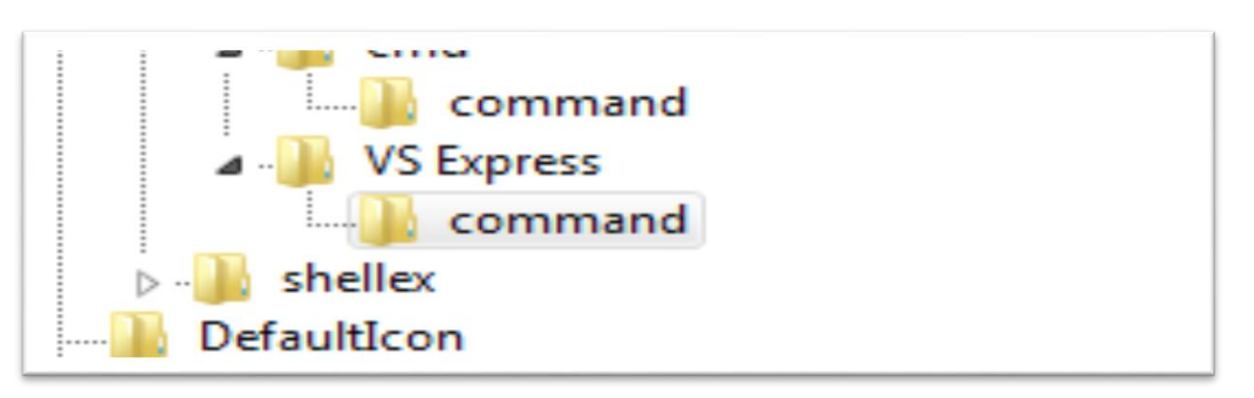

وهذه الخطوة الأخيرة، حيث تقوم بتحديد مجلد كوموند، ثم تذهب الخيار الذي هو ب<mark>الأصفر</mark> – فوق وتقوم بنقر مرتين لنظهر لك نافذة صغيرة بها سوف تدخل مسار البرنامج الذي تريد أن يكون اختصار للزر الأيمن

| ñ  | DHTMLPageDesigner.StreamPersistHelper.0 |           | 20                  | <i>(</i> ) <i>(</i> ) <i>(</i> )     |        |       |
|----|-----------------------------------------|-----------|---------------------|--------------------------------------|--------|-------|
| ñ  | Diagnostic.Cabinet                      | (Default) | REG_SZ              | (value not set)                      |        |       |
| ň  | Diagnostic.Config                       |           |                     |                                      |        |       |
| ň  | Diagnostic.Document                     |           |                     |                                      |        |       |
| ñ  | Diagnostic.Perfmon.Config               |           |                     |                                      |        |       |
| Ĭ. | Diagnostic.Perfmon.Document             |           |                     |                                      |        |       |
| Ū. | Diagnostic.Resmon.Config                |           |                     |                                      |        |       |
| Ū. | DirControl.DirList.11.0                 | ( Elin el |                     |                                      | 52     | 1     |
|    | DirectDraw                              | Edit Str  | ring                |                                      |        |       |
|    | DirectDraw7                             | Value     | name:               |                                      |        |       |
|    | DirectDrawClipper                       | (Defe     |                     |                                      |        | 20    |
|    | Directory                               | (Dela     | uii)                |                                      |        | nXN   |
| 4  | - 🐌 Background                          | Value     | data:               |                                      |        | PV.   |
|    | 🖌 🌗 shell                               | C:\Pr     | ogram Files (x86)\N | Aicrosoft Visual Studio 11.0\Common7 |        | 1 12. |
|    | 🛛 🍌 cmd                                 |           |                     |                                      |        |       |
|    |                                         |           |                     | ОК                                   | Cancel |       |
|    | VS Express                              |           |                     |                                      |        | ,     |
|    | command                                 |           |                     |                                      |        |       |
|    | ⊳ - 🍌 shellex                           |           |                     |                                      |        |       |
| -  | 📔 DefaultIcon                           |           |                     |                                      |        |       |
| ⊳  | - 퉲 shell                               |           |                     |                                      |        |       |
| Ν. | Le chellev                              | 1         |                     |                                      |        |       |

5L 💭

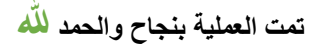

|                                                                                                    | View<br>Sort by<br>Refresh                  | *      |  |
|----------------------------------------------------------------------------------------------------|---------------------------------------------|--------|--|
|                                                                                                    | Paste<br>Paste shortcut<br>Undo Rename      | Ctrl+Z |  |
|                                                                                                    | VS Express                                  |        |  |
|                                                                                                    | Intel® Graphics Settings                    |        |  |
| and the second second second second second second second second second second second second second second second | New                                         | •      |  |
|                                                                                                    | Screen resolution<br>Gadgets<br>Personalize |        |  |

أسأل الله أن يكون هذا الكتيب لوجهه الكريم

وأرجوا أن تكون الطريقة قد نجحت معك، لا تنسانا بالدعاء وجزاك الله خيرا

## BY souhail.developer@gmail.com